## APPENDIX

DIgSILENT PowerFactory is easy to use for all standard power system analysis needs, including high-end applications in new technologies such as generation system, the handling of very large power systems and also the distribution system. In this case study, the DIgSILENT PowerFactory will be used to analyze the reliability indices for each feeders. The Figure A.1 to Figure A.5 shows an example of the software overview:

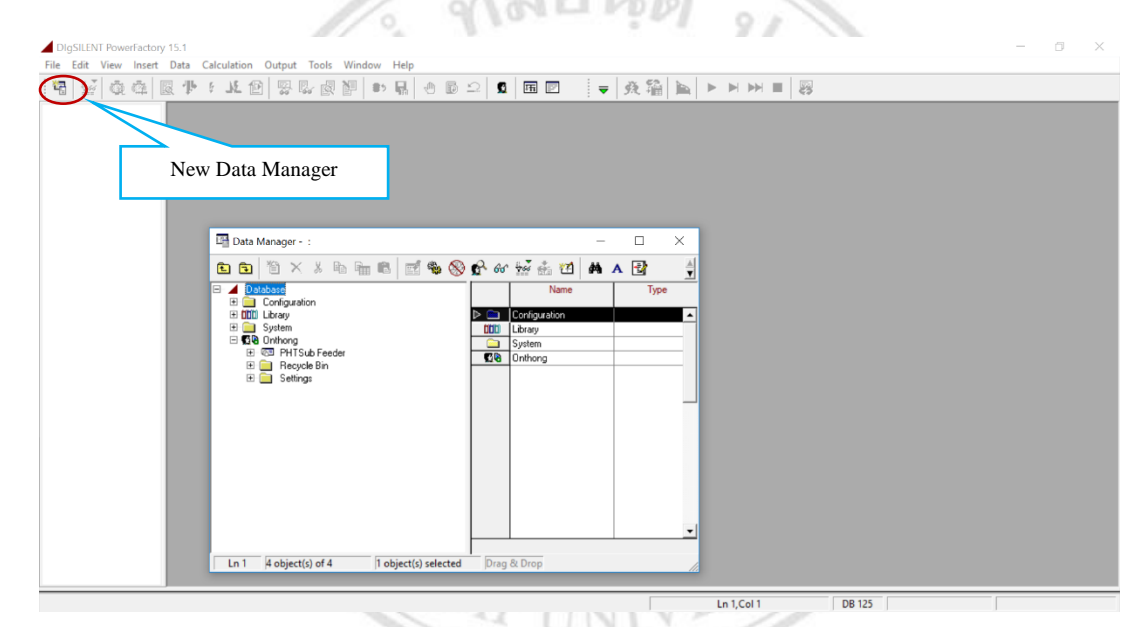

Figure A. 1. Main window of DIgSILENT

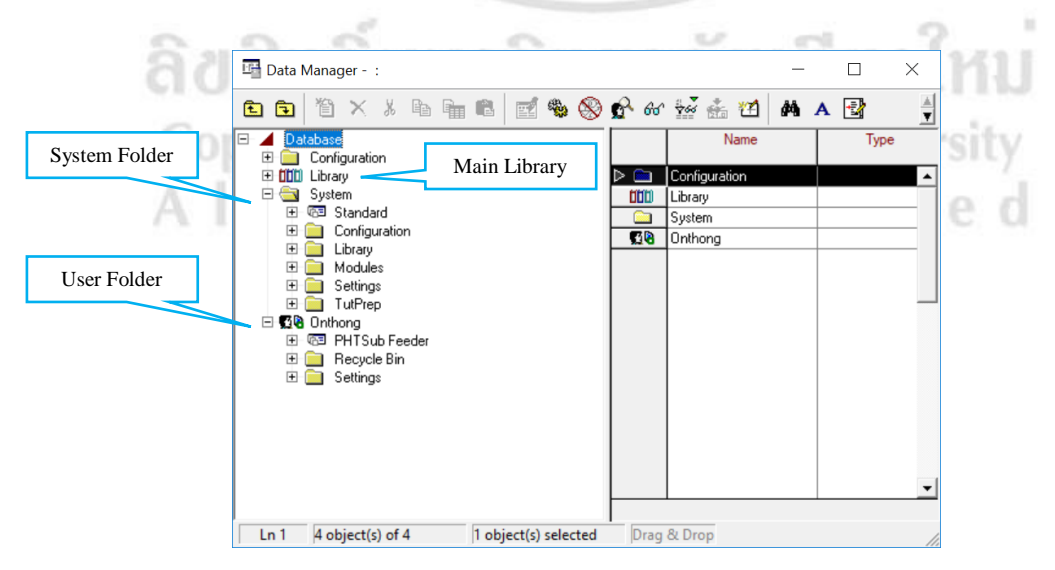

Figure A. 2. The structure of Data Manager

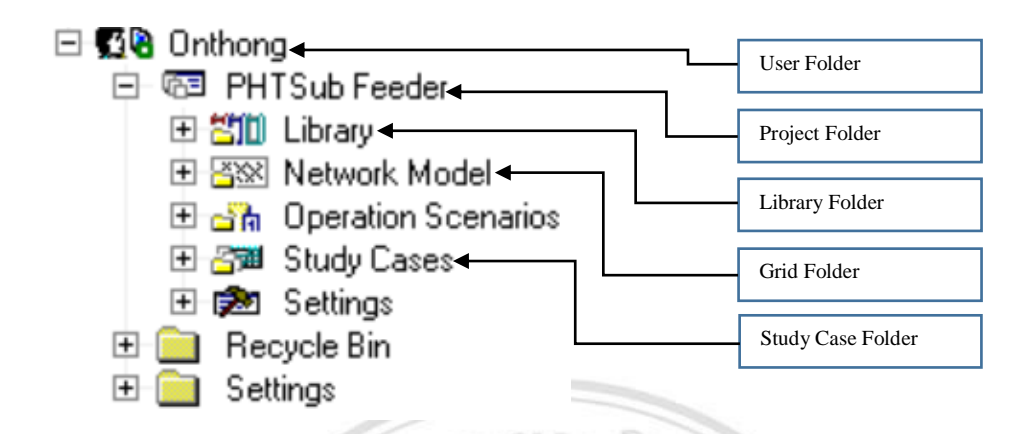

Figure A. 3. The structure of User Folder

Project: Use for saving all project in User FolderGrid: Save the equipment in graphical object and detailed elementsLibrary: Save all equipment type in projectStudy Cases: Create the simulation system of scenario

|                                                       |                                           | 0                                                                                                    |                        |                      | 1.3        | - ///               |               |             |            |
|-------------------------------------------------------|-------------------------------------------|----------------------------------------------------------------------------------------------------|------------------------|----------------------|------------|---------------------|---------------|-------------|------------|
|                                                       | 11 24                                     | Title                                                                                                    | Bar                    | A                    | 10         |                     |               |             |            |
| DigSILENT PowerFactory                                | 15.1 - [Graphic : Diagrams\PHT.IntGrfnet] |                                                                                                    | 1.2.1                  | Menu Bar             | 100        | Drawing To          | olbar         | ø           | ×          |
| File Edit View Ins                                    | ert Data Calculation Output Tools Windo   | w Help                                                                                                    |                        |                      |            |                     | <u> </u>      | 1           | _ 8 ×      |
| 1 ta 1 ta 1 ta 1 ta 1 ta 1 ta 1 ta 1 ta               | ₹ ¶• 1 £ 🕑 😓 🗞 🖉 🔹                        | R 🕘 🖸 🗅 🖪 🖻                                                                                                    | 🗢 🕺 🛍 🖿                |                      | 3          |                     |               |             | _          |
| <ul> <li>Study Case</li> <li>07-02-06 1-20</li> </ul> | 🍯 🔎 🎾 🗌 458% 💽 🖑 😓 🗞                      | a 🖨 🖽 🧎 🖽 🎽 📽                                                                                                    | 🗞 Σ 📼 📰 📰              | z × % h 🖻 🛛          | 2 kV 💌 ABC | •                   | 8             |             | . 1        |
| Toolbar                                               | <b>\$</b>                                 | 🖷 Data Manager - PHTSub Feeder :                                                                                                    |                        | -                    | □ ×        | <b>_</b>            | ~ ~           | • 🗆<br>• -• | 0 11       |
|                                                       | PTH Ref                                   |                                                                                                    | 🛍 📽 🛞 🚱 A              | s 🕍 🏤 📶 🛤 A          |            |                     | ⇔ į į<br>—= = | 1<br>= :R:  | <u>⊳</u> • |
|                                                       |                                           | Configuration     Library                                                                                                    |                        | Library              | Type       |                     |               | ÷ آ         | -          |
|                                                       |                                           | E System                                                                                                    | Data Manao             | Model<br>Scenarios   |            |                     | 7 9 B         | 9 O         | ° -=       |
|                                                       | · · · · · · · · · · · · · · · · · · ·     | Reder     PHTSub Feeder     E      E     E     Library                                                                                                    | Dutu Mulu              | Settinge             |            |                     | ଇ ୦ ୦         | 5 ☆         |            |
|                                                       | <b>└───</b>                               | Bigging Sciences     Bigging Sciences     Bigging Sciences                                                                                                    |                        | Jokungs              |            |                     | £ 3           | ~ ~         | U U        |
| Work Space                                            |                                           | E 🚰 Study Cases                                                                                                    |                        |                      |            |                     | 수 행사 년        | <u>چ</u> ۲  |            |
|                                                       |                                           | Recycle Bin E Control Control Contro |                        |                      |            |                     | 224           | ⊧⊜          | 😫 🚥        |
|                                                       | 4à                                        |                                                                                                    |                        |                      |            |                     | Ъĝж           | ¢ 🗟         | ø          |
|                                                       |                                           |                                                                                                    |                        |                      |            |                     | \$ \$ \$      | ¢¢          | + ₩0       |
|                                                       | ••••••••••••••••••••••••••••••••••••••    |                                                                                                    |                        |                      |            |                     |               |             | -          |
| • •                                                   | ⇔⇒IIII I II PHT/                          |                                                                                                    |                        |                      | -          | • •                 |               |             | ₫ 🕑        |
| DIgSI/info                                            |                                           | Ln 1 5 object(s) of 5 1                                                                                                    | object(s) selected Dra | g & Drop             | 1          |                     |               | •           | <b>∝</b> ∧ |
| DIgSI/info - F<br>DIgSI/info                          | Report of Control Condition for Relevan   | Concroilers                                                                                                    |                        |                      | 10         |                     |               | i           |            |
| DIgSI/info - Contro                                   | ol conditions for all controllers of in   | terest are fulfilled.                                                                                                    |                        | 0                    | utnut Tool | har                 |               | 6           | è è        |
| Output Window                                         |                                           |                                                                                                    |                        |                      |            |                     |               |             |            |
| <ul> <li>Output</li> </ul>                            | Window                                    |                                                                                                    |                        |                      |            |                     |               | •           | А          |
|                                                       |                                           | PHT Freeze                                                                                                    | Ortho Snap X           | = 143.768,Y= 594.661 | DB 2920    | 07-02-06 1:28:15 PM |               | PHTS        | ub Feeder  |

Figure A. 4. The basic structure in the DIgSILENT

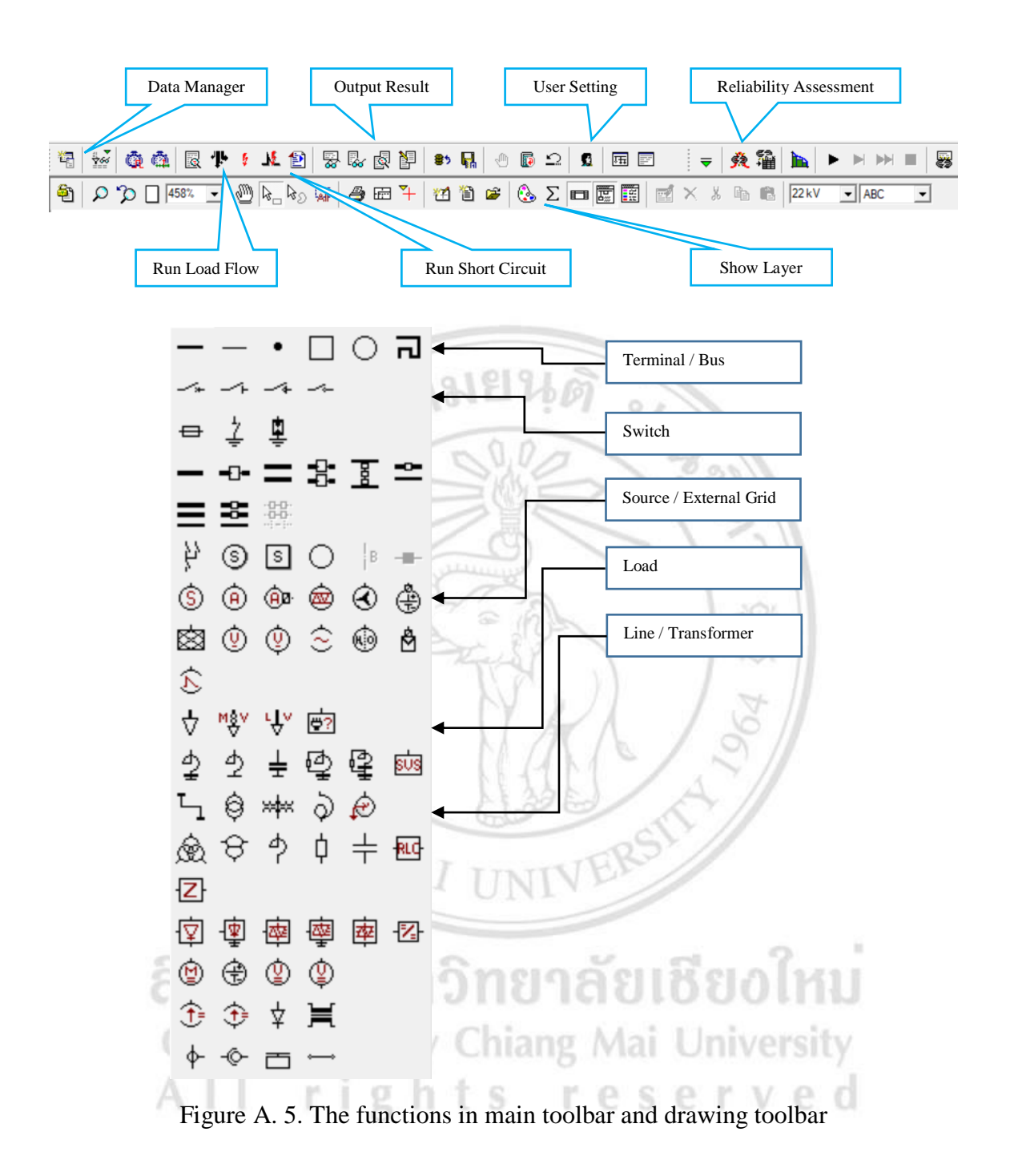

To assess the reliability indices the software needs the failure rate data, failure duration data and the number of customers connected to each point to input into the software. The example of reliability indices assessment can be completed by the procedure as shown in the Figure A.6 to Figure A.11

First step, the project must be created and it will be automatically saved in the data as shown in Figure A.6

| Project.Her DowerFactory 15.1       File     Edit       New     Project       Denved Project       Activate 7       1       Case       Deactivate 1       Case       Deactivate 1       Activate 7       Case       Deactivate 1                                                                                                    | 【■□   ▼   決論  M ► M M ■   容                                                                                                    | - 0 X                |
|----------------------------------------------------------------------------------------------------|----------------------------------------------------------------------------------------------------|----------------------|
| Project - PHI Sub FeederLeth) * 7 ×<br>Party<br>Party<br>Berle Mindle<br>Reception<br>Project Setting<br>Project Setting<br>Project Settin | Grid - PHT.ElmNet *  Source Cata Lado Row VDE/EC: Shork Croat Complete Shork Croat Complete Shork Croat RMS: Send Cata EEC 61363 CO: Shork Croat RMS: Send Cata EEC 61363 CO: Shork Croat RMS: Send Cata EEX - Complete Shork Croat Complete Shork Croat EMT-Sendation Hemocolocy/Power Coult Complete Shork Croat EMT-Sendation Hemocolocy/Power Coult Complete Shork Croat EMT-Sendation Hemocolocy/Power Coult Complete Shork Croat EMT-Sendation Hemocolocy/Power Coult Complete Shork Croat Complete Shork Croat Complete Sh | 6 Cancel<br>Contents |

Figure A. 6. Creation of new project

Next, use the Drawing toolbar to select the bus or terminal, switch, source, line and load for drawing and completing the feeder model at the Workspace of software as shown in Figure A.7

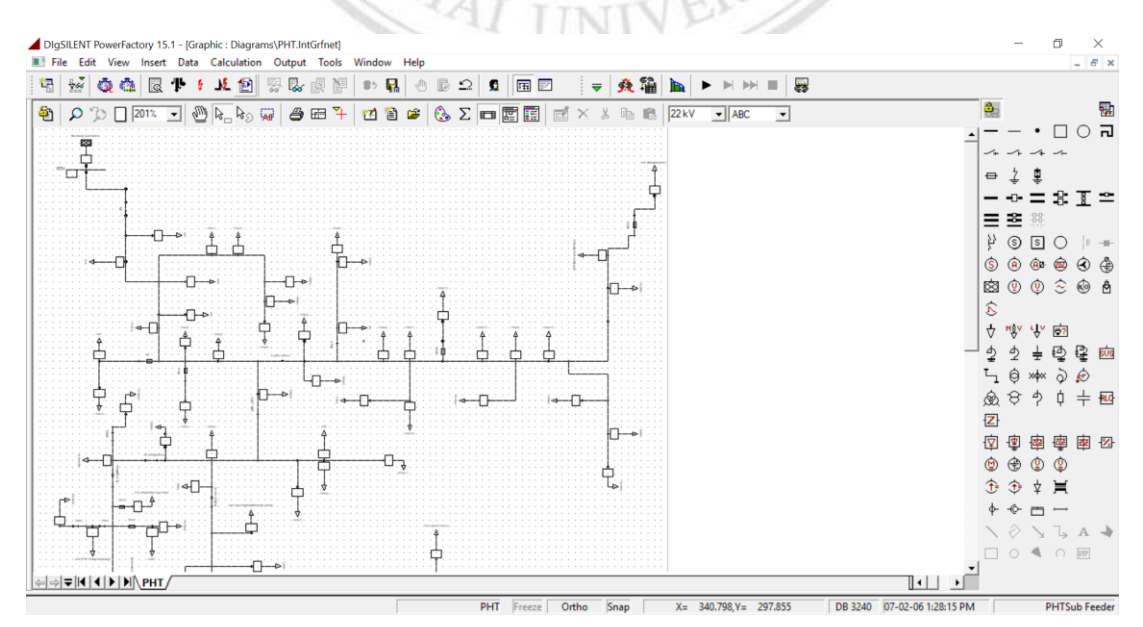

Figure A. 7. Drawing of feeder model

Then, input the data of reliability for Bus / Terminal by double click on the Bus or Terminal for properties. Click on the Reliability tap and create a New Project Type of Element model. The Bar Type Failures dialog will be appeared and input the data of failure rate as shown in Figure A.8

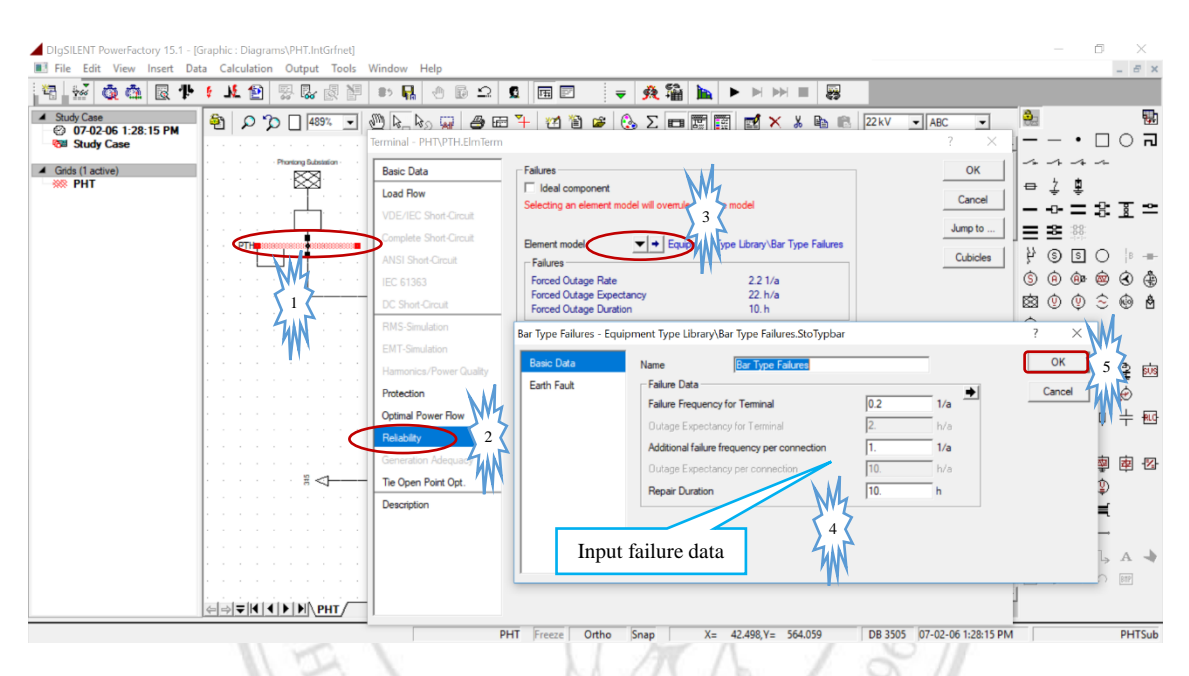

Figure A. 8. Reliability data input for Bus / Terminal

For another Bus / Terminal can be easily completed by the copy of reliability data from the Bus that has the reliability data to another Bus as shown in Figure A.9

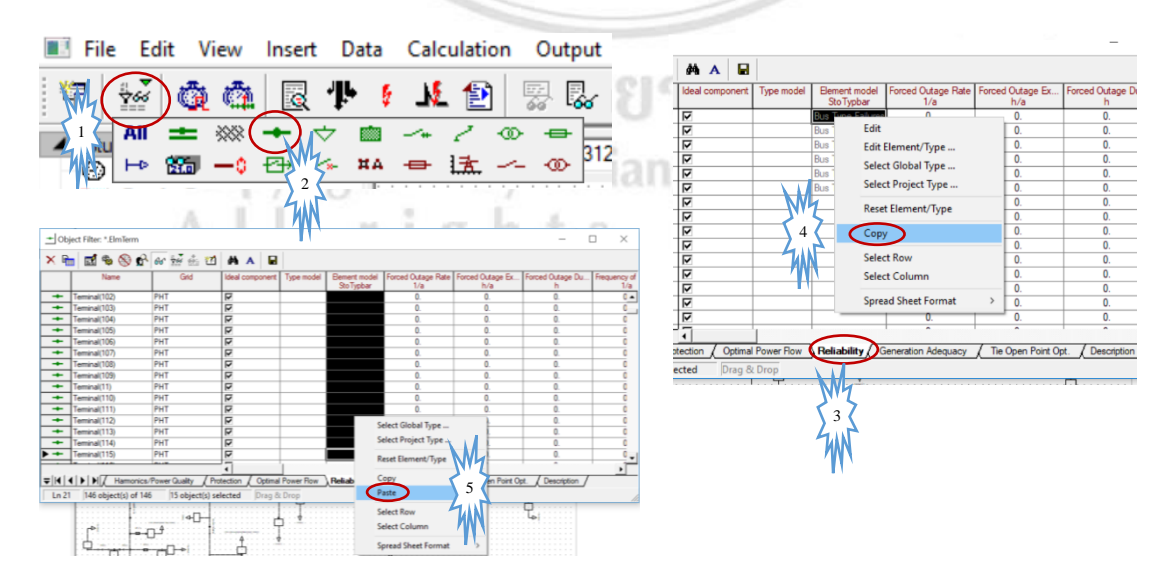

Figure A. 9. Reliability data input for Bus / Terminal

Next, input the data of reliability for Line by double click on the Line for properties. Click on the Reliability tap and create a New Project Type of Element model. The Line Type Failures dialog box will be appeared and input the data of failure rate as shown in Figure A.10

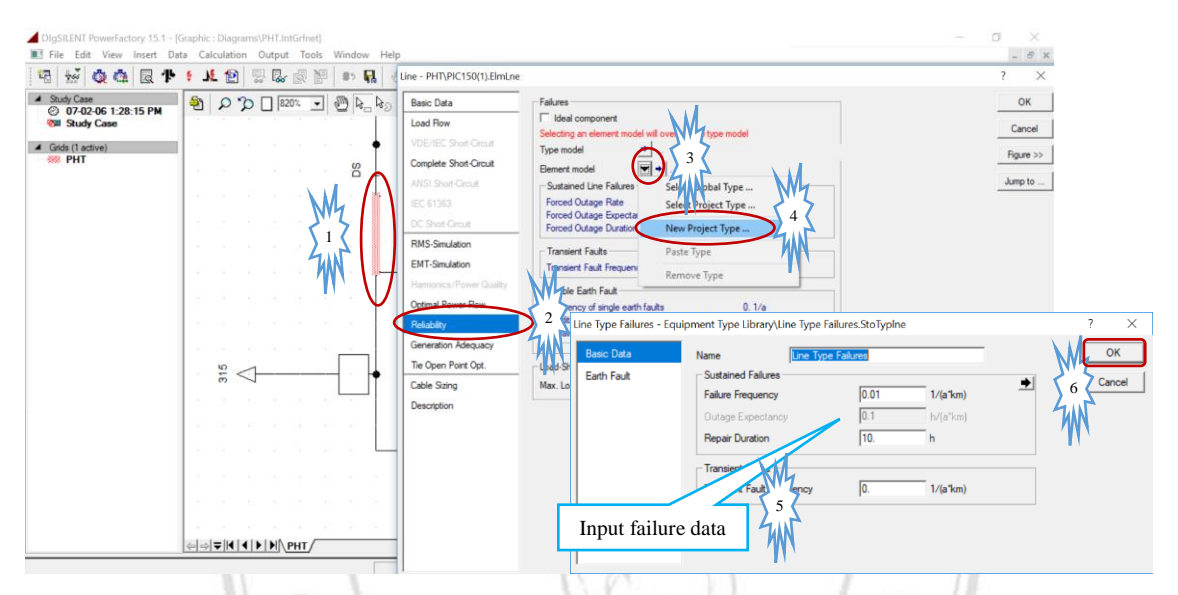

Figure A. 10. Reliability data input for Line

The reliability data to input to the load can be completed as the same procedure of Bus and Line. But the data must have the number of customers and the interruption duration for each interruption event. The Figure shows the reliability data input for Load.

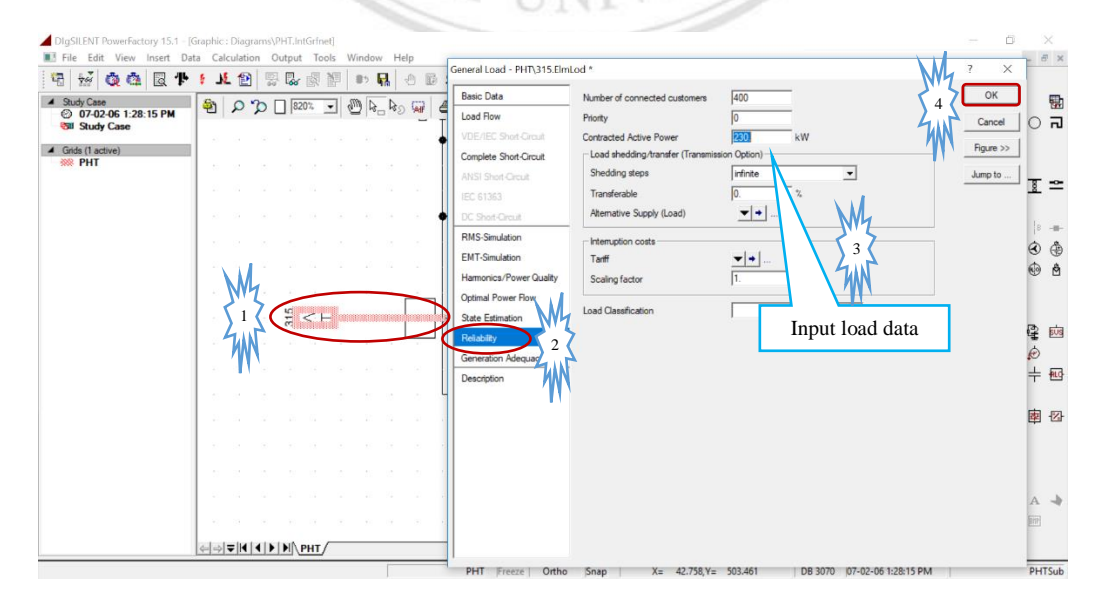

Figure A. 11. Reliability data input for Load

After modeling the feeder, the reliability indices assessment can be calculated by click on Reliability Assessment icon on Toolbar. Then, the Reliability Assessment dialog box will appear for setting or modifying some option, which is corresponding to the case study. Finally, click on Execute button to finish the calculation as shown in Figure A.12

| DIgSILENT PowerFactor                             | ry 15.1 - [Graphic : Diagra                                                                                                    | ms\PHT.IntGrfnet]                                                                                                    |                      |                             | - 0 X                               |
|---------------------------------------------------|----------------------------------------------------------------------------------------------------|----------------------------------------------------------------------------------------------------|----------------------|-----------------------------|-------------------------------------|
|                                                   | R P I L 🖹                                                                                                    |                                                                                                    | ( <u>, , , )</u>     |                             |                                     |
| ▲ Study Case<br>② 07-02-06 1:28:1<br>③ Study Case | 5 PM                                                                                                    |                                                                                                    |                      | 22kV V ABC V                | •□0 <b>न</b>                        |
| Grids (1 active)                                  | Reliability Assessment - S<br>Base Options<br>Outputs<br>FEA<br>Costs<br>Constraints<br>Maintenance<br>Load Data<br>Advanced Options | Calculation     Calculation       C Alcuda Row, balanced, positive sequence       C Alcuda Row, unbalanced, aphase (ABC)       Load Row                                                                                                    | Execute 2            |                             | ⇒ į į<br><b>=</b> s: ī =            |
|                                                   |                                                                                                    |                                                                                                    | Cancel 100(          | 1) · · · 250(1) ·           | <br>8888<br>980∦                    |
|                                                   |                                                                                                    |                                                                                                    | > ஜ                  |                             | \$ @ @ @ @ &<br>\$ @ @ \$ @ A<br>\$ |
|                                                   |                                                                                                    |                                                                                                    |                      |                             | ⊃<br>2                              |
|                                                   |                                                                                                    |                                                                                                    |                      |                             | ユ @ *** る @<br>象 8 タ 0 中 = 113<br>ス |
|                                                   |                                                                                                    |                                                                                                    |                      |                             |                                     |
|                                                   |                                                                                                    |                                                                                                    |                      |                             | в̂⊕‡Щ<br>♠ൟ⊟⊷<br>╲⊘╲٦ѧ♪             |
|                                                   |                                                                                                    | Image: Image: |                      |                             |                                     |
|                                                   |                                                                                                    | ~                                                                                                    | X= 91.796,Y= 544.596 | DB 3415 07-02-06 1:28:15 PM | PHTSub                              |

Figure A. 12. Execution of reliability assessment

After execution of reliability assessment, the result of calculation will display in the Textbox that connected to each Load as shown in Figure A.13

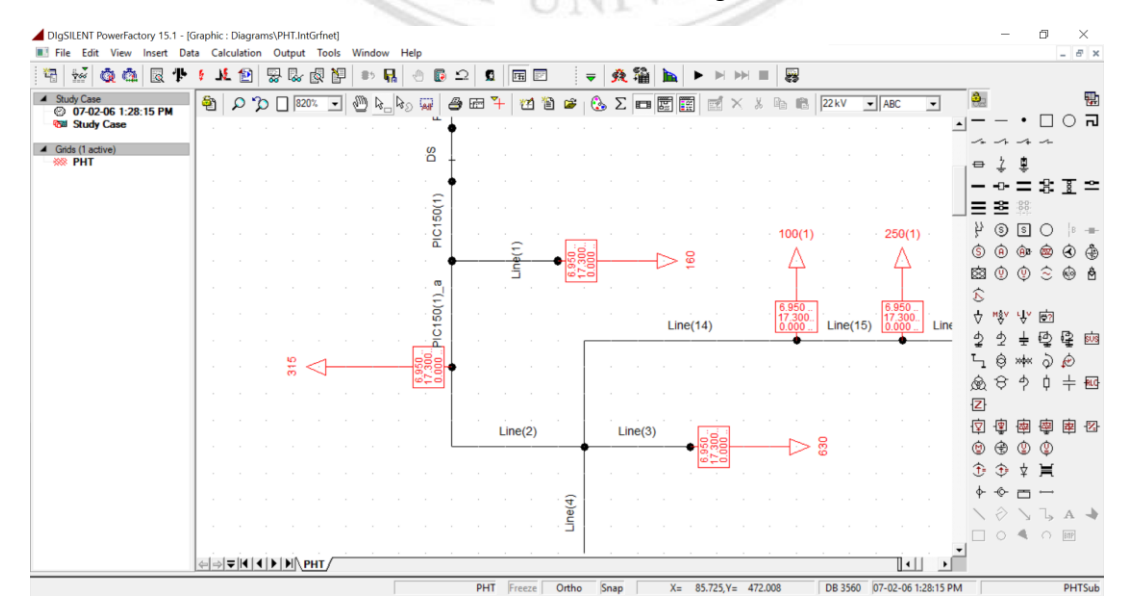

Figure A. 13. Result of reliability indices calculation

To display the output result as system summary can be completed by maximize the output window as shown in Figure A.14

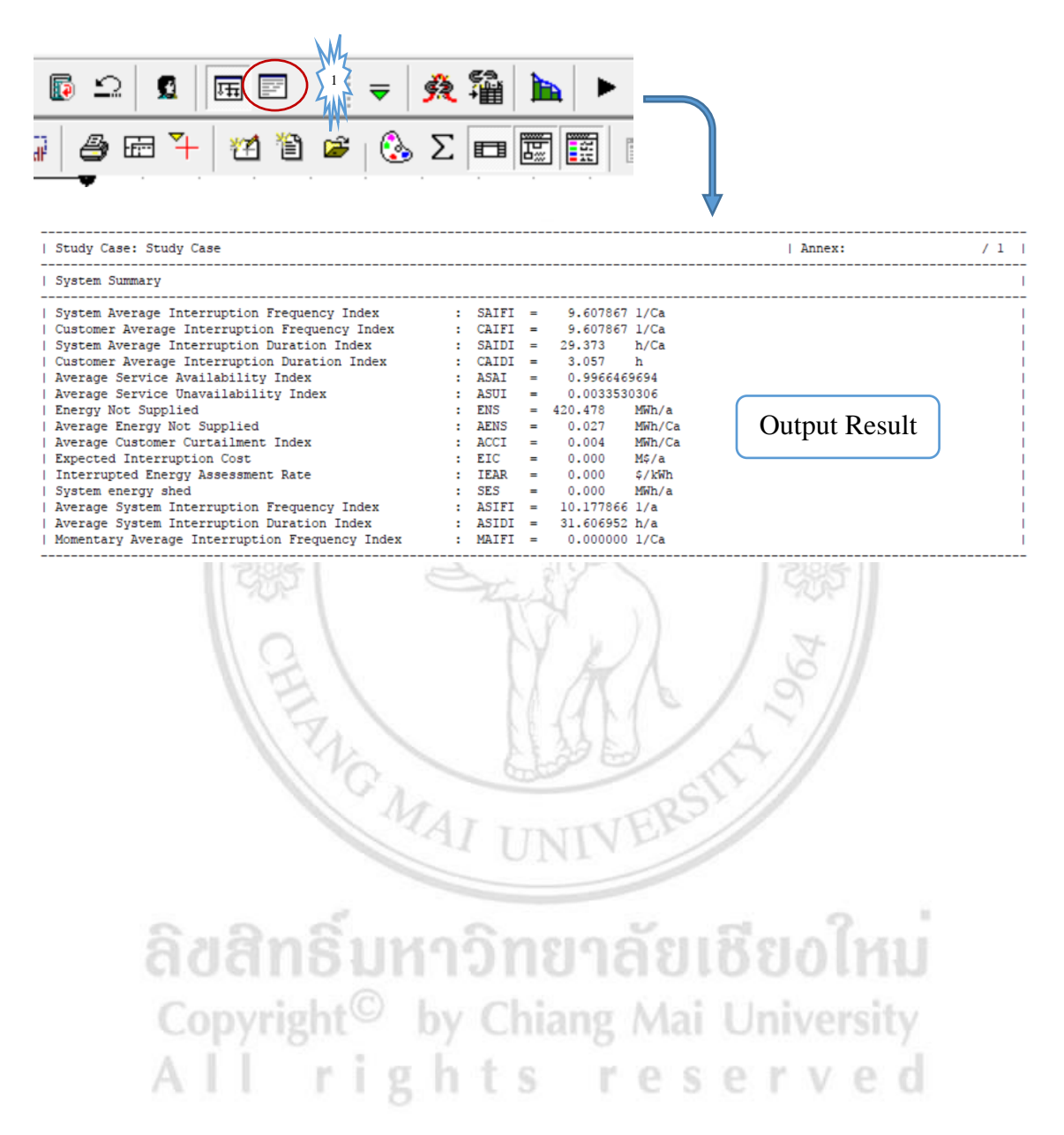

## **CURRICULUM VITAE**

Author's NameMr. Onthong VilayphonhDate/Year of Birth14/06/1988Place of BirthHouaphanh Province, Lao PDR.Education- 2005 to 2010: Studied at National University of Laos, Faculty<br/>of Engineering for Bachelor's degree in Electrical Engineering.<br/>- 2015 to 2017: Studied at Chiang Mai University, Thailand,<br/>Faculty of Engineering in Energy Engineering, under the<br/>Technical and Academic Collaboration Project between<br/>Electricity Generating Authority of Thailand and Electricite du<br/>Laos, and between Electricity Generating Authority of Thailand<br/>and Chiang Mai University, respectively.

Employment History 2012 to present: Work for Electricité du Laos (EDL).

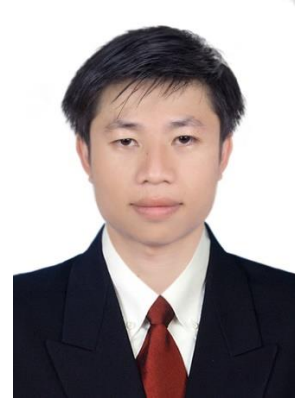

<mark>เธิ์มหาวิทยาลัยเชียงใหม่</mark> ght<sup>©</sup> by Chiang Mai University rights reserved